# Configurazione del portale di provisioning dei certificati ISE 2.0

## Sommario

Introduzione Prerequisiti Requisiti Componenti usati Premesse Limitazioni Configurazione Verifica Genera certificato singolo senza richiesta di firma certificato Genera certificato singolo con richiesta di firma certificato Genera certificati in blocco Risoluzione dei problemi

## Introduzione

In questo documento vengono descritte la configurazione e la funzionalità del portale di provisioning dei certificati di Identity Services Engine (ISE).

## Prerequisiti

#### Requisiti

Cisco raccomanda la conoscenza di base dei seguenti argomenti:

- ISE
- Server Certificati e Autorità di certificazione (CA).

#### Componenti usati

Le informazioni fornite in questo documento si basano sulle seguenti versioni software e hardware:

- Identity Service Engine 2.0
- PC con Windows 7

Le informazioni discusse in questo documento fanno riferimento a dispositivi usati in uno specifico ambiente di emulazione. Su tutti i dispositivi menzionati nel documento la configurazione è stata ripristinata ai valori predefiniti. Se la rete è operativa, valutare attentamente eventuali conseguenze derivanti dall'uso dei comandi.

## Premesse

Il portale di provisioning dei certificati è una nuova funzionalità introdotta in ISE 2.0 che può essere utilizzata dai dispositivi terminali per registrare e scaricare certificati di identità dal server. e rilascia certificati ai dispositivi che non possono passare attraverso il flusso di caricamento.

Ad esempio, i dispositivi come i terminali POS non possono essere sottoposti al flusso BYOD (Bring Your Own Device) e devono ricevere certificati manualmente.

Il portale di provisioning dei certificati consente a un gruppo privilegiato di utenti di caricare una richiesta di certificato (CSR) per tali dispositivi; generare una coppia di chiavi e quindi scaricare il certificato.

Con ISE, è possibile creare modelli di certificato modificati e gli utenti finali possono selezionare un modello di certificato adatto per scaricare un certificato. Per questi certificati, ISE opera come server CA (Certification Authority) e possiamo ottenere il certificato firmato dalla CA interna ISE.

Il portale per il provisioning dei certificati ISE 2.0 supporta il download dei certificati nei seguenti formati:

- formato PKCS12 (compresa la catena di certificati; un file per la catena di certificati e la chiave)
- Formato PKCS12 (un file per certificato e chiave)
- Certificato (catena inclusa) in formato PEM (Privacy Enhanced Electronic Mail), chiave in formato PEM PKCS8.
- Certificato in formato PEM, chiave in formato PEM PKCS8:

#### Limitazioni

Attualmente ISE supporta solo queste estensioni in un CSR per firmare un certificato.

- AttributiDirectoryOggetto
- NomeAlternativoSoggetto
- utilizzoChiave
- identificatoreChiaveOggetto
- identitàcontrollo
- sintassiChiaveEstesa
- CERT\_TEMPLATE\_OID (OID personalizzato per specificare il modello utilizzato in genere nel flusso BYOD)

**Nota:** La CA interna di ISE è progettata per supportare funzionalità che utilizzano certificati come BYOD, pertanto le funzionalità sono limitate. Cisco sconsiglia di usare ISE come CA aziendale.

## Configurazione

Per utilizzare la funzionalità di provisioning dei certificati nella rete, è necessario abilitare il servizio CA interno ISE e configurare un portale per il provisioning dei certificati.

Passaggio 1. Sulla GUI ISE, selezionare Amministrazione > Sistema > Certificati > Autorità di certificazione > CA interna e per abilitare le impostazioni della CA interna sul nodo ISE, fare clic su Abilita Autorità di certificazione.

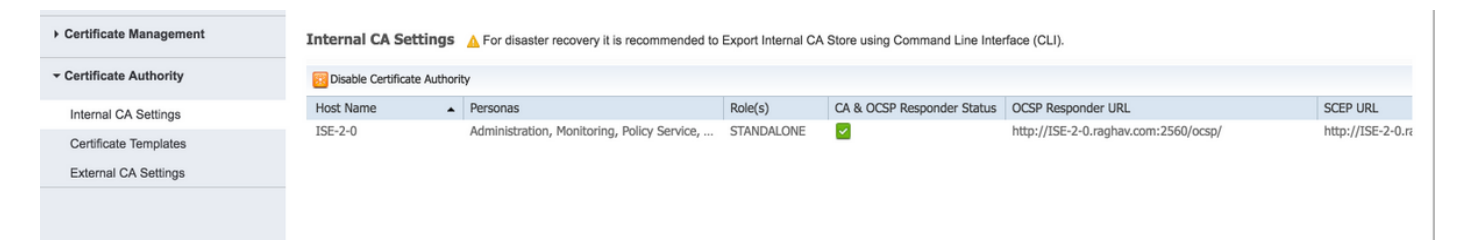

Passaggio 2. Creare i modelli di certificato in Amministrazione > Sistema > Certificati > Modelli di certificato > Aggiungi.

Immettere i dettagli in base al requisito e fare clic su Invia, come mostrato in questa immagine.

| Certificate Management  | Add Certificate Template       |                                  |
|-------------------------|--------------------------------|----------------------------------|
| ✓ Certificate Authority | * Name                         | testcert                         |
| Internal CA Settings    | Description                    | testing certificate              |
| Certificate Templates   | Subject                        |                                  |
| External CA Settings    | Common Name (CN)               | \$UserName\$ (i)                 |
|                         | Organizational Unit (OU)       |                                  |
|                         | Organization (O)               |                                  |
|                         | City (L)                       |                                  |
|                         | State (ST)                     |                                  |
|                         | Country (C)                    |                                  |
|                         | Subject Alternative Name (SAN) | MAC Address *                    |
|                         | Key Size                       | 2048 💌                           |
|                         | * SCEP RA Profile              | ISE Internal CA                  |
|                         | Valid Period                   | 730 Day(s) (Valid Range 1 - 730) |
|                         |                                | Submit Cancel                    |

Nota: È possibile visualizzare l'elenco dei modelli di certificato creati in Amministrazione > Sistema > Certificati > Modelli di certificato, come illustrato in questa immagine.

| G                       |                                                 |          |
|-------------------------|-------------------------------------------------|----------|
| Certificate Management  | Certificate Templates                           |          |
| - Certificate Authority | 🥖 Edit 🕂 Add 🕞 Duplicate 🗙 Delete               |          |
| Internal CA Settings    | Template Name   Description                     | Key Size |
| Certificate Templates   | CA_SERVICE_Certificate This template will be us | 2048     |
|                         | EAP_Authentication_Cer This template will be us | 2048     |
| External CA Settings    | internalCA                                      | 2048     |
|                         | test certificate template                       | 2048     |
|                         |                                                 |          |
|                         |                                                 |          |
|                         |                                                 |          |

Passaggio 3. Per configurare il portale di provisioning dei certificati ISE, selezionare **Amministrazione > Gestione portale dispositivi > Provisioning certificati > Crea**, come mostrato nell'immagine:

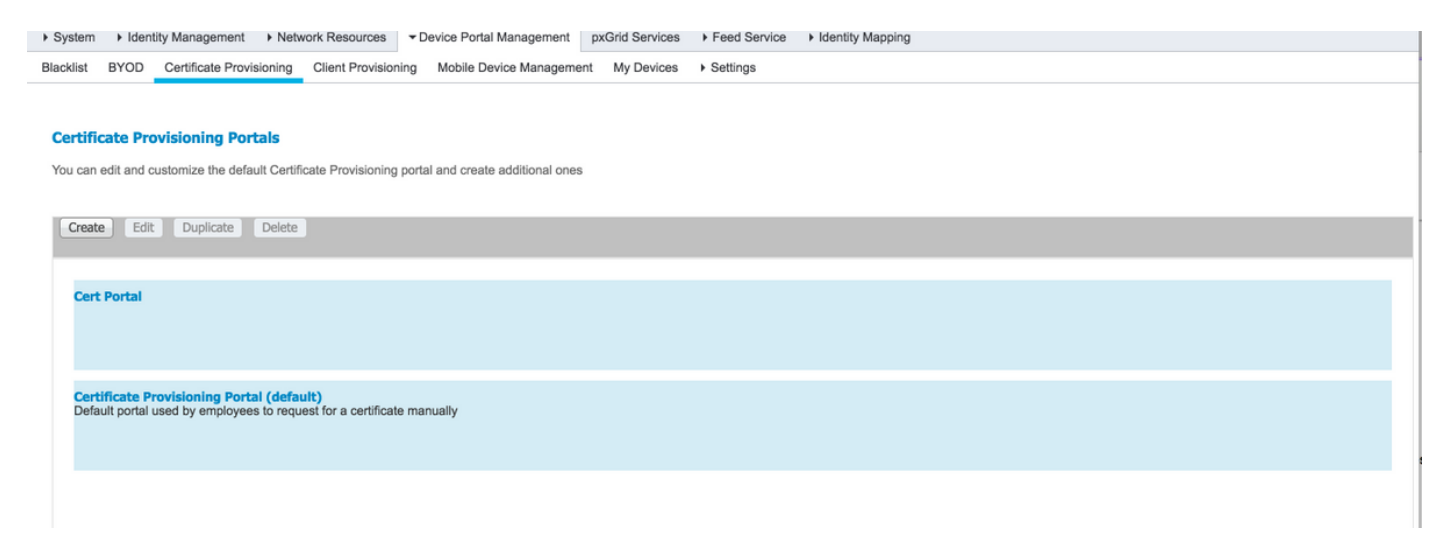

Passaggio 4. Nel nuovo portale certificati espandere le impostazioni del portale, come illustrato nell'immagine.

#### Portals Settings and Customization

|                                                                |                                                    |                                                                      |                                    | Save Close                   |                        |
|----------------------------------------------------------------|----------------------------------------------------|----------------------------------------------------------------------|------------------------------------|------------------------------|------------------------|
| Portal Name: *                                                 | Description:                                       |                                                                      | Portal test LIPI                   | ingo Filo -                  |                        |
| Cert Portai                                                    |                                                    |                                                                      | Langu                              | age File *                   |                        |
| Portal Behavior and Fl<br>Use these settings to spe<br>portal. | ow Settings<br>acify the guest experience for this | Portal Page Customizatio<br>Use these settings to specify<br>portal. | n<br>the guest experience for this |                              |                        |
| Portal & Page Settings                                         |                                                    |                                                                      |                                    | Certificate Provisioning Flo | ow (based on settings) |
|                                                                |                                                    |                                                                      |                                    |                              |                        |
| Portal Settings                                                |                                                    |                                                                      |                                    |                              | LOGIN                  |
| Login Page Settings                                            |                                                    |                                                                      |                                    |                              |                        |
| Acceptable Use Policy (                                        | AUP) Page Settings                                 |                                                                      |                                    |                              |                        |
| Post-Login Banner Page                                         | e Settings                                         |                                                                      |                                    |                              |                        |
| Change Password Setting                                        | ngs                                                |                                                                      |                                    |                              | Post Login Banner      |
| Certificate Provisioning                                       | Portal Settings                                    |                                                                      |                                    |                              |                        |
|                                                                |                                                    |                                                                      |                                    |                              |                        |

| Portal Settings                   |                                                     |                                       |
|-----------------------------------|-----------------------------------------------------|---------------------------------------|
| HTTPS po                          | rt:* 8443 (8000 - 8999)                             |                                       |
| Allowed Interface                 | s:* 🗹 Gigabit Ethernet 0                            |                                       |
|                                   | Gigabit Ethernet 1                                  |                                       |
|                                   | Gigabit Ethernet 2                                  |                                       |
|                                   | Gigabit Ethernet 3                                  |                                       |
|                                   | Gigabit Ethernet 4                                  |                                       |
|                                   | Gigabit Ethernet 5                                  |                                       |
| Certificate group tag             | p: * Default Portal Certificate Group               |                                       |
|                                   | Configure certificates at:                          |                                       |
|                                   | Administration > System > Certificates >            | System Certificates                   |
| Authentication method             | d: * Certificate_Request_Sequence -                 |                                       |
|                                   | Configure authentication methods at:                |                                       |
|                                   | Administration > Identity Management > I            | Identity Source Sequences             |
| Cont                              | figure authorized groups                            |                                       |
| User                              | account with Super admin privilege or ERS admin pri | vilege will have access to the portal |
| Avi                               | ailable                                             | Chosen                                |
| ] 0                               |                                                     |                                       |
|                                   |                                                     | Employee                              |
| GRO                               | DUP ACCOUNTS (default)                              | Employee                              |
| OW                                | N_ACCOUNTS (default)                                |                                       |
|                                   |                                                     |                                       |
|                                   |                                                     |                                       |
|                                   | <b>(</b>                                            |                                       |
|                                   |                                                     |                                       |
|                                   |                                                     |                                       |
|                                   |                                                     |                                       |
|                                   |                                                     | × Clear all                           |
|                                   |                                                     |                                       |
| Fully qualified domain name (EOD  | N):                                                 |                                       |
| Fully qualified domain fiame (FQD |                                                     |                                       |
| Idle timed                        | out: 10 1-30 (m                                     | ninutes)                              |
|                                   |                                                     |                                       |

porta HTTPS Interfacce consentite Porta che deve essere utilizzata dal portale di provisioning dei certific Le interfacce su cui ISE deve eseguire l'ascolto per questo portale.

Tag gruppo di certificati Metodo di autenticazione Gruppi autorizzati Timeout di inattività

Tag del certificato da utilizzare per il portale di provisioning dei certifi Selezionare la sequenza di archiviazione delle identità che autentica Èpossibile controllare l'insieme di utenti che possono accedere al po Nome di dominio completo (FQDN) Èinoltre possibile assegnare un FQDN specifico a questo portale. Gl Il valore definisce il timeout di inattività per il portale.

Nota: La configurazione dell'origine identità può essere verificata in Amministrazione > Gestione identità > Sequenza origine identità.

Passaggio 5. Configurare le impostazioni della pagina di accesso.

| Login Page Settings                                             |
|-----------------------------------------------------------------|
| Maximum failed login attempts before rate limiting: 5 (1 - 999) |
| Time between login attempts when rate limiting: 2 (1 - 999)     |
| ✓ Include an AUP (as link \$)                                   |
| Require acceptance                                              |
| Require scrolling to end of AUP                                 |

Passaggio 6. Configurare le impostazioni della pagina AUP.

| Acceptable Use Policy (AUP) Page Settings                                        |  |
|----------------------------------------------------------------------------------|--|
| <ul> <li>Include an AUP page</li> <li>Require scrolling to end of AUP</li> </ul> |  |
| <ul> <li>On first login only</li> <li>On every login</li> </ul>                  |  |
| Every 7 days (starting at first login)                                           |  |

Passaggio 7. È anche possibile aggiungere il banner di accesso al post.

Passaggio 8. In Impostazioni portale di provisioning dei certificati specificare i modelli di certificato consentiti.

| Change Password Settings               |                                                        |
|----------------------------------------|--------------------------------------------------------|
| Allow internal users to change their o | wn passwords                                           |
|                                        |                                                        |
| Certificate Provisioning Portal Setti  | ngs                                                    |
| Certificate Templates: *               | * internalCA * EAP_Authentication_Certificate_Template |

Passaggio 9. Scorrere fino all'inizio della pagina e fare clic su Salva per salvare le modifiche.

Inoltre, il portale può essere ulteriormente personalizzato passando alla scheda di personalizzazione della pagina del portale, in cui è possibile modificare il testo AUP, il banner di accesso post e altri messaggi in base ai reguisiti.

## Verifica

Fare riferimento a questa sezione per verificare che la configurazione funzioni correttamente.

Se ISE è configurato correttamente per il provisioning dei certificati, è possibile richiedere/scaricare un certificato dal portale di provisioning dei certificati ISE seguendo questi passaggi.

Passaggio 1. Aprire il browser e passare all'FQDN del portale di provisioning dei certificati configurato in precedenza o all'URL del test di provisioning dei certificati. L'utente viene reindirizzato al portale, come mostrato nell'immagine seguente:

| CISCO Certificate Provision                           | ing Portal                                                                 |
|-------------------------------------------------------|----------------------------------------------------------------------------|
| Sign On<br>Welcome to the Certificate Provisioning Po | rtal. Sign on with the username and password supplied to you.              |
|                                                       | Username:                                                                  |
|                                                       | Password:                                                                  |
|                                                       | Please read the terms and conditions.  I agree to the terms and conditions |
|                                                       | Sign On                                                                    |
|                                                       | Help                                                                       |

Passaggio 2. Accedere con nome utente e password.

Passaggio 3. Dopo aver completato l'autenticazione, accettare l'autenticazione automatica e viene visualizzata la pagina di provisioning del certificato.

Passaggio 4. La pagina di provisioning dei certificati fornisce la funzionalità per scaricare i certificati in tre modi:

- Certificato singolo (senza richiesta di firma del certificato)
- Certificato singolo (con richiesta di firma del certificato)
- Certificati in blocco

#### Genera certificato singolo senza richiesta di firma certificato

- Per generare un singolo certificato senza CSR, selezionare l'opzione Genera singolo certificato (senza richiesta di firma del certificato).
- Inserire il nome comune (CN).

**Nota:** Il CN specificato deve corrispondere al nome utente del richiedente. Il richiedente fa riferimento al nome utente utilizzato per accedere al portale. Solo gli utenti amministratori possono creare un certificato per un CN diverso.

• Immettere l'indirizzo MAC del dispositivo per il quale viene generato il certificato.

- Scegliere il modello di certificato appropriato.
- Scegliere il formato desiderato per il download del certificato.
- Immettere una password per il certificato e fare clic su Ggenerare.
- Viene generato e scaricato un singolo certificato.

| SCO Certificate Provis   | sioning Portal                                      |
|--------------------------|-----------------------------------------------------|
| Certificate Provisioning |                                                     |
|                          | I want to: *                                        |
|                          | Generate a single certificate (without a certificat |
|                          | Common Name (CN): *                                 |
|                          | test1                                               |
|                          | MAC Address: *                                      |
|                          | 11:35:65:AF:EC:12                                   |
|                          | Choose Certificate Template: *                      |
|                          | EAP_Authentication_Certificate_Template             |
|                          | Description:                                        |
|                          | test certificate                                    |
|                          | Certificate Download Format: *                      |
|                          | PKCS12 format, including certificate chain (O 💿 👔   |
|                          | Certificate Password: *                             |
|                          |                                                     |
|                          | Confirm Password: *                                 |
|                          |                                                     |
|                          | Generate Reset                                      |

#### Genera certificato singolo con richiesta di firma certificato

- Per generare un singolo certificato senza CSR, selezionare l'opzione Genera singolo certificato (con richiesta di firma del certificato).
- Copiare e incollare il contenuto CSR dal file del Blocco note in **Dettagli richiesta firma** certificato.
- Immettere l'indirizzo MAC del dispositivo per il quale viene generato il certificato.
- Scegliere il modello di certificato appropriato.
- Scegliere il formato desiderato per il download del certificato.
- Immettere una password per il certificato e fare clic su Genera.

• Verrà generato e scaricato un singolo certificato.

| Certificate Provisioning |                                                                                 |  |
|--------------------------|---------------------------------------------------------------------------------|--|
|                          | I want to: *                                                                    |  |
|                          | Generate a single certificate (with certificate sig                             |  |
|                          | Certificate Signing Request Details: *                                          |  |
|                          | BEGIN CERTIFICATE REQUEST                                                       |  |
|                          | MIICu/CGA#CAQAwEDEOMAwGA1UEAvMEdGVzdDEwggEMAQG<br>CSqGSIb3DQEBAQUA              |  |
|                          | A4IBDwAwggEKAoIBAQCfPaA5XBkMmtifUgySpKa465eciJLygnjHG<br>NC7bPote+5             |  |
|                          | 8viK723r23ghvmpvBNPw31K6gbzUCmDYL0cTwkP+xnbWY8rfY5xQ<br>adetNedvTI              |  |
|                          | Crihanemni0+SD7iUozaXYa1DmugD8YL9HT0YVIWBKie6B8jlZjKi                           |  |
|                          | xxmsectox/<br>xsuCS5eBZ/sYBRB2xrABvh/Ton1/SyhHNin/RHw6L5ABio/SToeisXW           |  |
|                          | SDEBLUSS<br>8DmkucOm39x46NullnrWgBf09H6uGrY8Vz7FvfgSDsX4na006P50K               |  |
|                          | 5x4YvmKhzSJE<br>gKowamxhaGLdHoNhKa8nmU0twTEMMMwn7Wbn5tAgMBAAGgZ                 |  |
|                          | TB/BgkghkiG9w0B<br>CQ4xV/BUMAsGA1UdDwQEAw/F4DAd8gNVHQ4EFgQU2jm/7/5rSw           |  |
|                          | 0y/p///WAYIK/Y<br>BwkwEwYDVR0BAwwCoYIK#YBBQUHAwEwEQY,MIZIAY54OoEB               |  |
|                          | BAQDAgZAMA0GCSgG<br>Sh3DOEBCut (AAABBACCa2)SHBNA 71D-349400474YS-45MC-07        |  |
|                          | gNzOPUynWA3h+Z                                                                  |  |
|                          | COLLOSUU INSERUR TANNA Y XAUGGINE OMINICENNI HERONIKONLOXIVX<br>Zodwikihokibiya |  |
|                          | 1VgZgq1mF7ALKkZWNyU9joAUeLdn9PWQu3mfQtCUPWPh8OzB<br>KA90V4ugV8Gif               |  |
|                          | HQDCq63/NmZ9DHQdh20y1Q86dWFH18ez5k8Ddb8cdJbjxXN8fmS<br>n2fboM6CDMH              |  |
|                          | RynpRAZwSKoJGB0HLWBAZ3ckl7ymB6QMQC5OgCDwnJJSEWZ6<br>54/YAC69c5HA40+             |  |
|                          | xp2BY1uUY5Ex5Hobb5RWAQrhZLavbkL6AeRiBgzc                                        |  |

| shkabababarabarabarabarababarababarabaraba      |   |
|-------------------------------------------------|---|
| MAC Address:                                    |   |
| 11:AF:35:23:12:EC                               |   |
| Choose Certificate Template: *                  |   |
| EAP_Authentication_Certificate_Template         |   |
| Description:                                    |   |
| test certificate                                |   |
| Certificate Download Format: *                  |   |
| PKCS12 format, including certificate chain (0 💿 | 0 |
| Certificate Password: *                         |   |
|                                                 |   |
| Confirm Password: *                             |   |
|                                                 |   |
| Generate Reset                                  |   |
|                                                 |   |

#### Genera certificati in blocco

Èpossibile generare certificati collettivi per più indirizzi MAC se si caricano file CSV che contengono i campi CN e indirizzo MAC.

**Nota:** Il CN specificato deve corrispondere al nome utente del richiedente. Il richiedente fa riferimento al nome utente utilizzato per accedere al portale. Solo gli utenti amministratori possono creare un certificato per un CN diverso.

- Per generare un singolo certificato senza CSR, selezionare l'opzione Genera singolo certificato (con richiesta di firma del certificato).
- Caricare il file CSV per la richiesta in blocco.
- Scegliere il modello di certificato appropriato.
- Scegliere il formato desiderato per il download del certificato.
- Immettere una password per il certificato e fare clic su Genera.
- Viene generato e scaricato un file zip di certificati in blocco.

| CISCO Certificate Provision | oning Portal                                             |
|-----------------------------|----------------------------------------------------------|
| Certificate Provisioning    |                                                          |
|                             | I want to: *                                             |
|                             | Generate bulk certificates                               |
|                             | Upload CSV File: *                                       |
|                             | Choose File maclist.csv                                  |
|                             | If you don't have the CSV template, <u>download here</u> |
|                             | Choose Certificate Template: *                           |
|                             | EAP_Authentication_Certificate_Template                  |
|                             | Description:                                             |
|                             | test bulk certificate                                    |
|                             | Certificate Download Format: *                           |
|                             | PKCS12 format, including certificate chain (0 💿 1        |
|                             | Certificate Password: *                                  |
|                             |                                                          |
|                             | Confirm Password: *                                      |
|                             |                                                          |
|                             | Generate Reset                                           |
|                             | Help                                                     |

## Risoluzione dei problemi

Al momento non sono disponibili informazioni specifiche per la risoluzione dei problemi di questa configurazione.